## <超過単位数の調整>

利用単位数が給付制限を超えたときの超過分を、指定のサービス提供事業所のサービスから自費分にする場合、自費分の振分け優先順位と給付管理単位数の設定ができます。

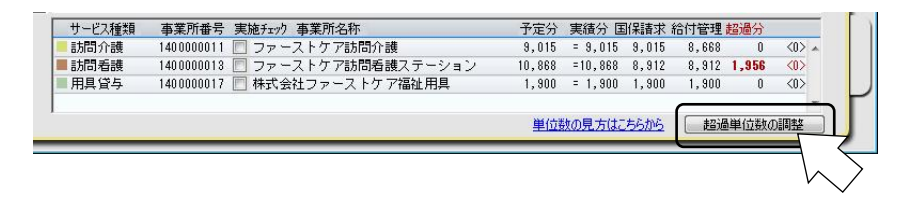

## ① [超過単位数の調整] ボタンをクリックする

|    |             |                          |                     | 優先度クリア          | 優先             | 度高1            | 優先度 低↓   |   |
|----|-------------|--------------------------|---------------------|-----------------|----------------|----------------|----------|---|
| 優先 | サービス種類      | 事業所番号                    | サービス事業所             | 給付              | 管理対象内 -        | 給付管理 =         | 自费单位数    | 1 |
|    | ■訪問看護       | 140 0000013              | ファーストケア訪            | 問看護ステーション       | 10,868         | 8,912          | 1,956    |   |
|    | ■訪問介護 ■用具貸与 | 1400000011<br>1400000017 | ファーストケア<br>株式会社ファース | 向介護<br>トケア福祉用具  | 0,660<br>1,900 | 0,660<br>1,900 | 0        |   |
|    |             |                          |                     |                 |                |                |          |   |
|    |             |                          |                     |                 |                |                |          | - |
|    |             | No.                      | 分支給限度単位数:           | 19,480 単位(要介護2) | 21,436 単{      | 立              | 1,956 単位 |   |
| Ŷĉ | 付管理単位の設定    |                          |                     | ※ 4行目以下の並び      | は、給付管理が        | 时象内単位数         | の大きい順で固定 | Ê |
| 1  | 治付管理単位: 0   |                          | 設定                  |                 |                |                |          |   |

初期設定では利用単位数の多いサービスから順 位を設定します。 優先度をクリアする場合は[優先度クリア]ボ タンをクリックします。

## 2 優先度を変更する場合は、該当するサービスを選択し [優先度 高↑] ボタンをクリックし操作する

優先度を下げる場合は、[優先度 低↓] ボタンをクリックする

|    |                       |               |              |      |         | 優先     | 度クリア  |           | 優先度高   | i†  | 優先度低」    |   |
|----|-----------------------|---------------|--------------|------|---------|--------|-------|-----------|--------|-----|----------|---|
| 優先 | サービス種類                | <b>海菜所番</b> 号 | <u>ಕ</u> +-⊬ | 、事業所 |         |        | 給     | 计管理对象的    | 内 - 給付 | 管理: | = 自費単位数  |   |
| 1  | ■用具貸与                 | 140000001     | 7 株式会        | 社ファー | -ストケ    | ア福祉    | 用具    | 1,90      | 0      | 0   | 1,900    | - |
| 2  | = a/(0) 13 ax         | 140 000001    | 3 78-        | 2177 | aniona  | 成人了    | -232  | 10,06     | 8 10,  | 512 | 56       | - |
| 3  | - 訪問介護                | 140000001     | 1 ファー        | ストケス | 产訪問介    | 譏      |       | 8,66      | 8 8.   | 668 | 0        |   |
|    |                       | 1             | 区分支給降        | 度単位数 | t: 19.4 | 80 単位  | (要介護  | (2) 21.43 | 5 単位   |     | 1,956 単位 | Ŧ |
| ¥2 | 付管理単位の設定<br>治付管理単位: ] |               | 設定           |      |         | * 4f7E | IUF01 | 10は、給付す   | 管理对象的  | 単位第 | 数の大きい順で国 | 淀 |

例では福祉用具貸与サービスの優先度を 1 番

福祉用具貸与サービスが全額自費となり、残り の超過単位数が優先度 2 番のサービスに振り 分けられました。

## ③制限単位数を指定する場合は直接単位数を入力する

| 憂先 | サービス種類  | 事業所番号      | サービス事業所   | 給作            | 计管理对象内 -    | 給付管理 = | 自費単位数    |   |
|----|---------|------------|-----------|---------------|-------------|--------|----------|---|
| 1  | ■用具貸与   | 1400000017 | 株式会社ファー   | ストケア福祉用具      | 1,900       | 1,500  | 48.0     |   |
| 2  | ■訪問看護   | 1400000013 | ファーストケア   | 訪問看護ステーション    | 10,868      | 9,312  | 1,556    |   |
| 3  | - 訪問介護  | 1400000011 | ファーストケア   | 訪問介護          | 8,668       | 8,668  | 0        |   |
|    |         |            |           |               |             |        |          | + |
|    |         | 区          | 方支給限度単位数: | 19,480 単位(要介護 | 2) 21,436 単 | 位      | 1,956 単位 |   |
| 袑  | 付管理単位の設 | 定          |           | ※ 4行目以下の批     | びは、給付管理     | 対象内単位数 | の大きい順で固  | 定 |

制限単位数を指定する場合は、該当のサービス 行を選択し、単位数を入力して[設定]ボタン をクリックします。残りの単位数が優先度2番 のサービスに振り分けられます。

| リーレ人催光見                        | 事業所番号                                               | 実施チェック 事業所名称                                                                | 予定分                             | 実績分                                    | 副保請求:                             | 給付管理                            | 超過分                      |                          |
|--------------------------------|-----------------------------------------------------|-----------------------------------------------------------------------------|---------------------------------|----------------------------------------|-----------------------------------|---------------------------------|--------------------------|--------------------------|
| 訪問介護                           | 1400000011                                          | 📃 ファーストケア訪問介護                                                               | 9,015                           | = 9,015                                | 9,015                             | 8,668                           | 0                        | <0> 🔺                    |
| 訪問看護                           | 1400000013                                          | □ ファーストケア訪問看護ステーション                                                         | 10,868                          | =10,868                                | 8,912                             | 8,912                           | 1,956                    | <0>                      |
| 用具貸与                           | 1400000017                                          | 🔝 株式会社ファーストケア福祉用具                                                           | 1,900                           | = 1,900                                | 1,900                             | 1,900                           | 0                        | <0>                      |
|                                |                                                     |                                                                             | 単位                              | 数の見方は                                  | 55505                             | 一起逃                             | 副単位数の                    | D調整                      |
|                                |                                                     |                                                                             |                                 |                                        |                                   |                                 |                          | $\bigvee$                |
|                                |                                                     |                                                                             |                                 |                                        |                                   |                                 |                          |                          |
|                                |                                                     |                                                                             |                                 |                                        |                                   |                                 |                          |                          |
|                                |                                                     |                                                                             |                                 |                                        |                                   |                                 |                          |                          |
|                                |                                                     | •                                                                           |                                 |                                        |                                   |                                 |                          | _                        |
| サービス種類                         | 事業所番号                                               | 実施充示力 事業所名称                                                                 |                                 | 実績分 匡                                  | 11保請求 約                           | 合付管理                            | 超過分                      |                          |
| サービス種類<br>訪問介護                 | <b>事業所番号</b><br>140000011                           | 実施チェック 事業所名称<br>□ ファーストケア診問介護                                               | 予定分<br>9,015                    | 実績分 匡<br>= 9,015                       | ](保請求 #<br>9,015                  | 合付管理<br>8,66                    | 超過分<br>0                 |                          |
| サービス種類<br>訪問介護<br>訪問看護         | <b>事業所番号</b><br>140000011<br>140000013              | 実施チェック 事業所名称<br>つ ファーストケア訪問介護<br>つ ファーストケア訪問を譲えテーション                        | 予定分<br>9,015<br>10,868          | 実績分 国<br>= 9,015<br>=10,868            | 新発請求 新<br>9,015<br>9,312          | 合付管理<br>8,66<br>8,31            | 超過分<br>0<br>1,556        |                          |
| サービス種類<br>訪問介護<br>訪問看護<br>用具貸与 | <b>事業所番号</b><br>140000011<br>140000013<br>140000017 | 実施5元7)事業所名称<br>つ ファーストケア訪問介護<br>・ ファーストケア訪問各組ステーション<br>・<br>林式会社ファーストケア福祉用具 | 予定分<br>9,015<br>10,868<br>1,900 | 実績分 団<br>= 9,015<br>=10,868<br>= 1,800 | 所保請求 新<br>9,015<br>9,312<br>1,500 | 合付管理<br>8,668<br>9,311<br>1,500 | 超過分<br>0<br>1,556<br>400 | <0><br><0><br><0><br><0> |

設定後の単位数情報欄 優先度順位と振り分け単 位数が表示されます。

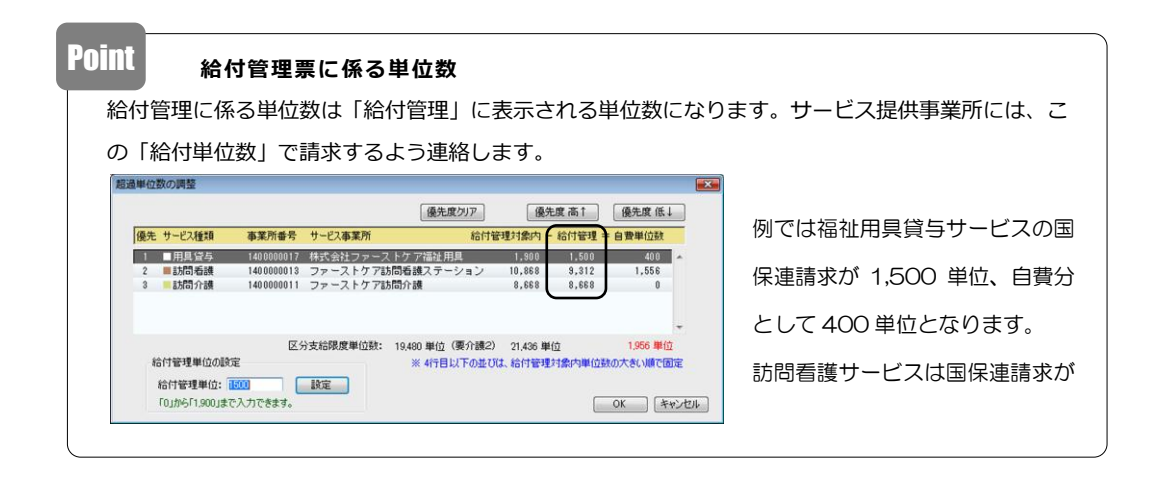

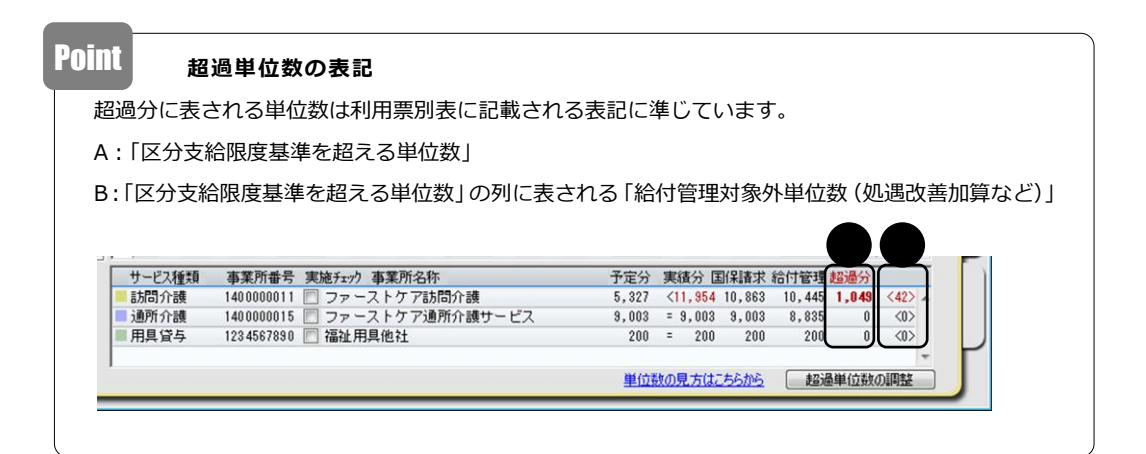